## 羊驼考务平台操作指南

考生端

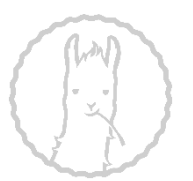

## 基本硬件环境要求:

- 考生要准备2台手机设备,手机须安装并登陆 微信;
- 两只手机均需要使用三脚架固定,确保考试过 程中不晃动;
- 考试过程中机位摆放要求主机位手机放置在考 生正前方,需要看到考生上半身和双手位置, 二机位摆放要求在考生的斜后方45°,需要覆 盖考生全身和前方的主机位手机。

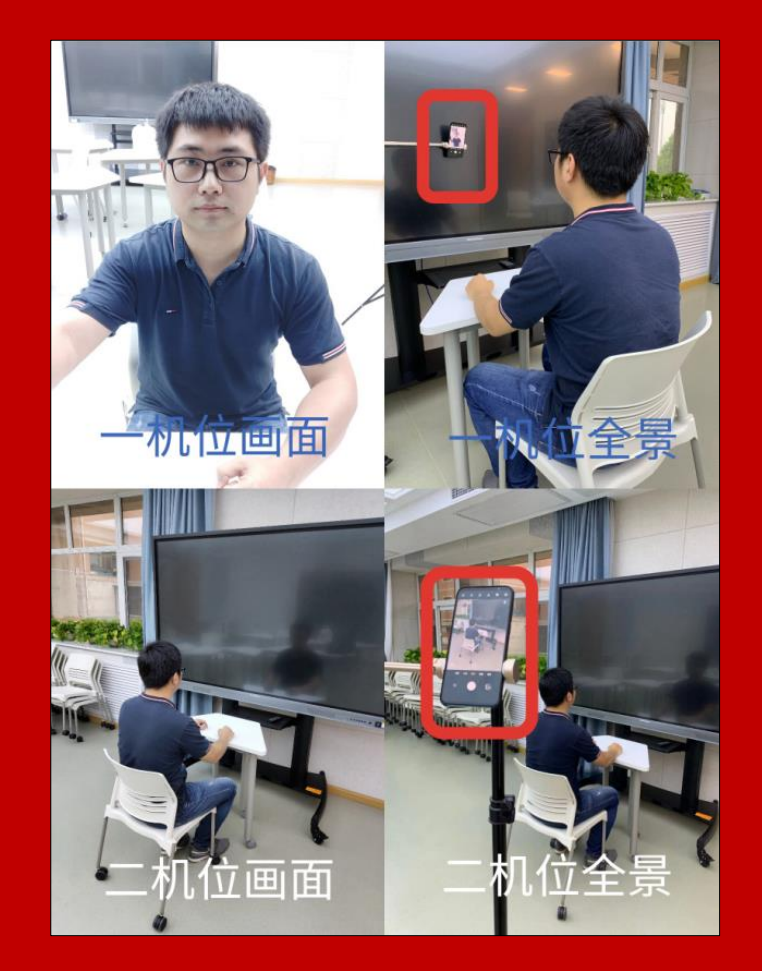

机位摆放示意图

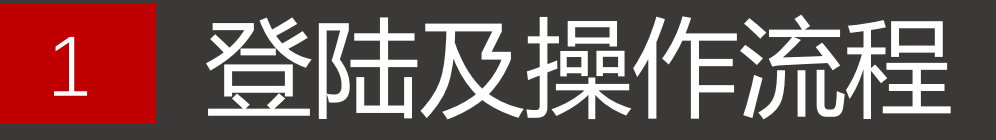

按照上述要求初步布置好环境后, 两台手机均通过微信扫描右侧的考 试二维码登陆考试系统

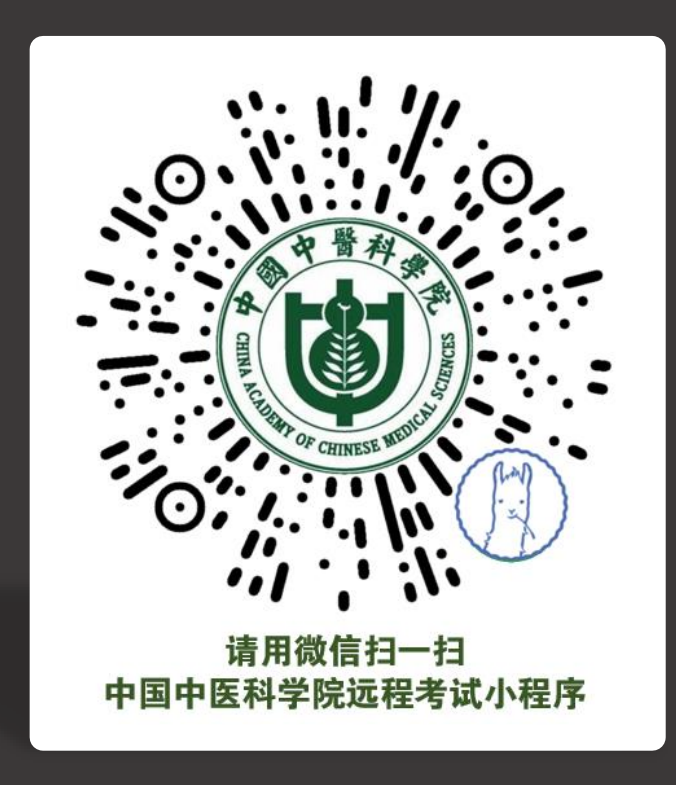

## 两台手机均需要输入本人的身份证 号码和姓名进行登陆,并根据页面 要求进行拍照,核验身份。

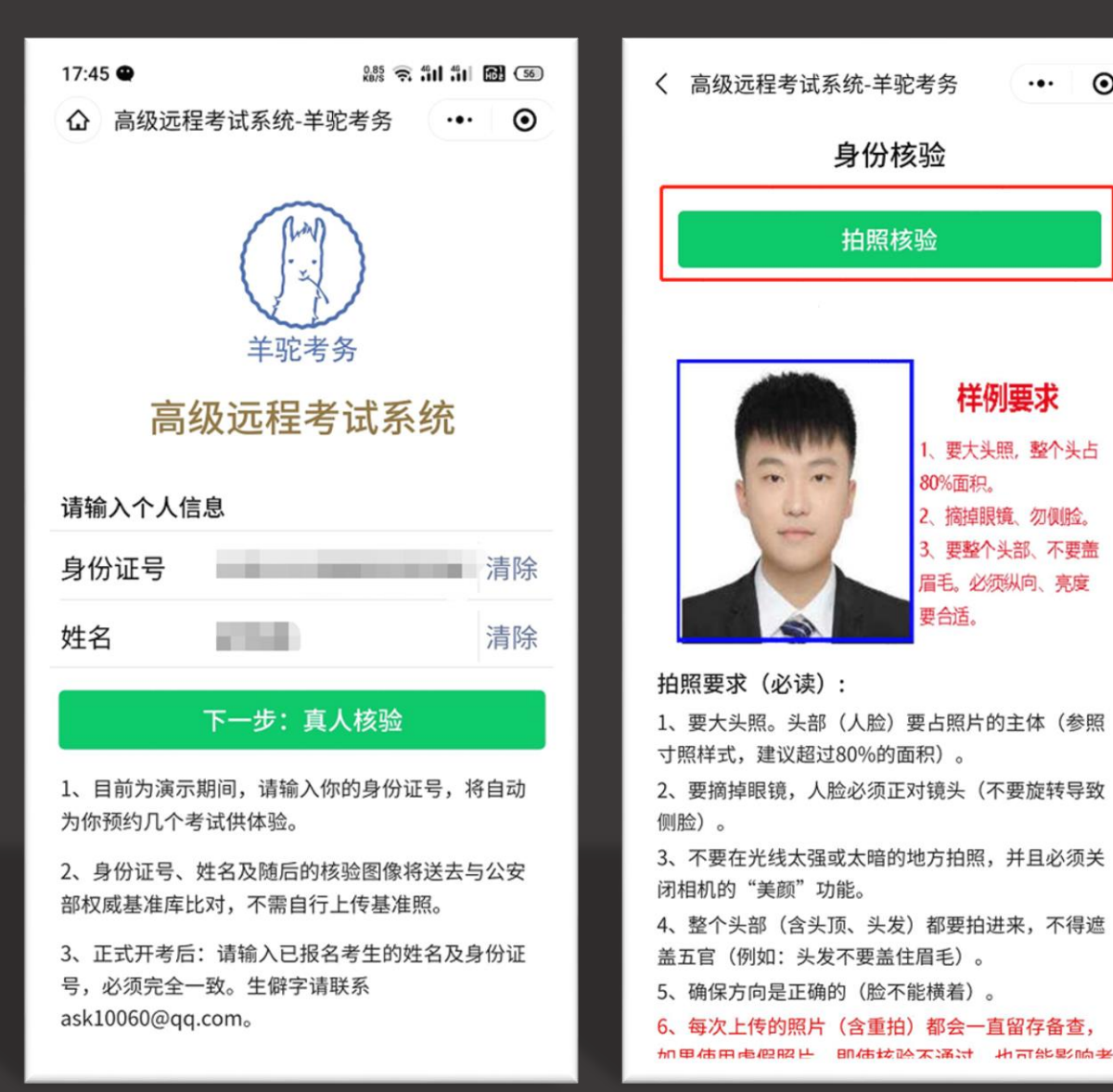

... ()

2

<u>两个手机</u>分别如右图所示选择: <u>主机位手机</u>选择①远程笔试 <u>监考二机位</u>选择②【点此开启第2 机位监控】 阅读考试须知后开启考试。

<u>其中第2机位(监考机位)需提前</u> 五分钟布置

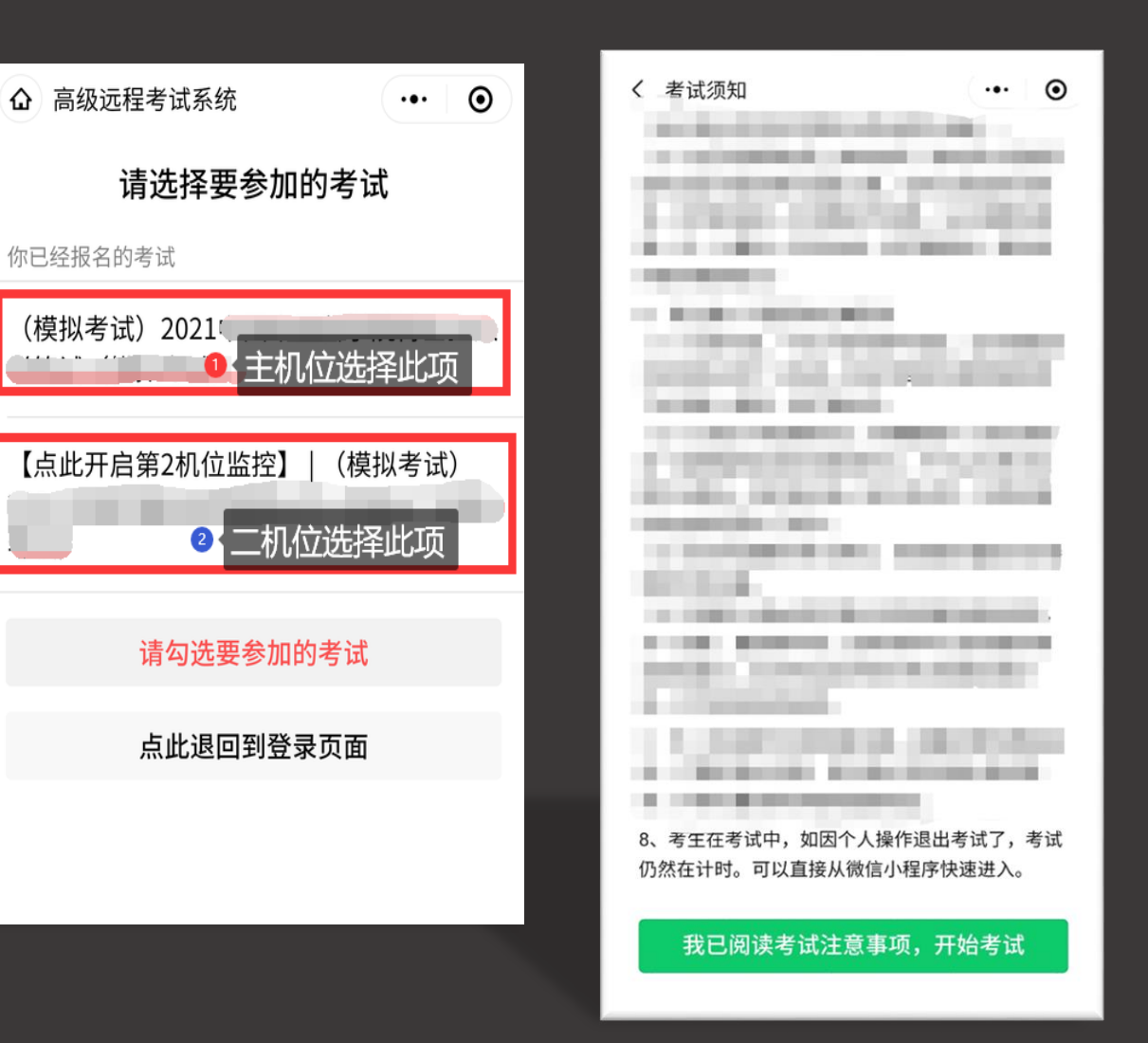

首先设置监考手机,监考2机位手 机点击"考生环境监控(第2机 位)"进入监控状态,并调整为使 用后置摄像头。

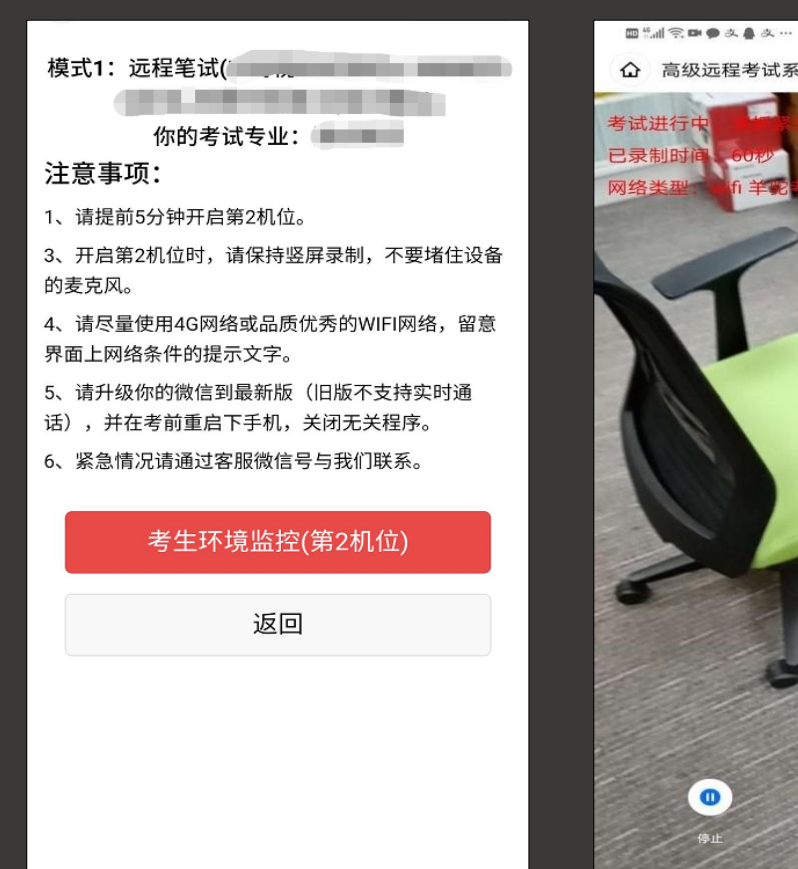

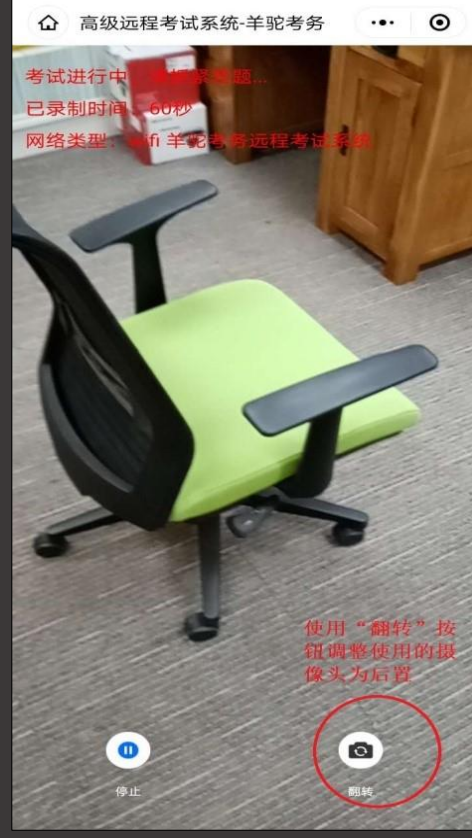

o 🔳 11:07

监考2机位设置完成后,主机位 手机确认考生信息无误,即可点 击"点击进入考试"。正式考试 开始前,考生需对相关考试规则 进行确认,确认无误后勾选。

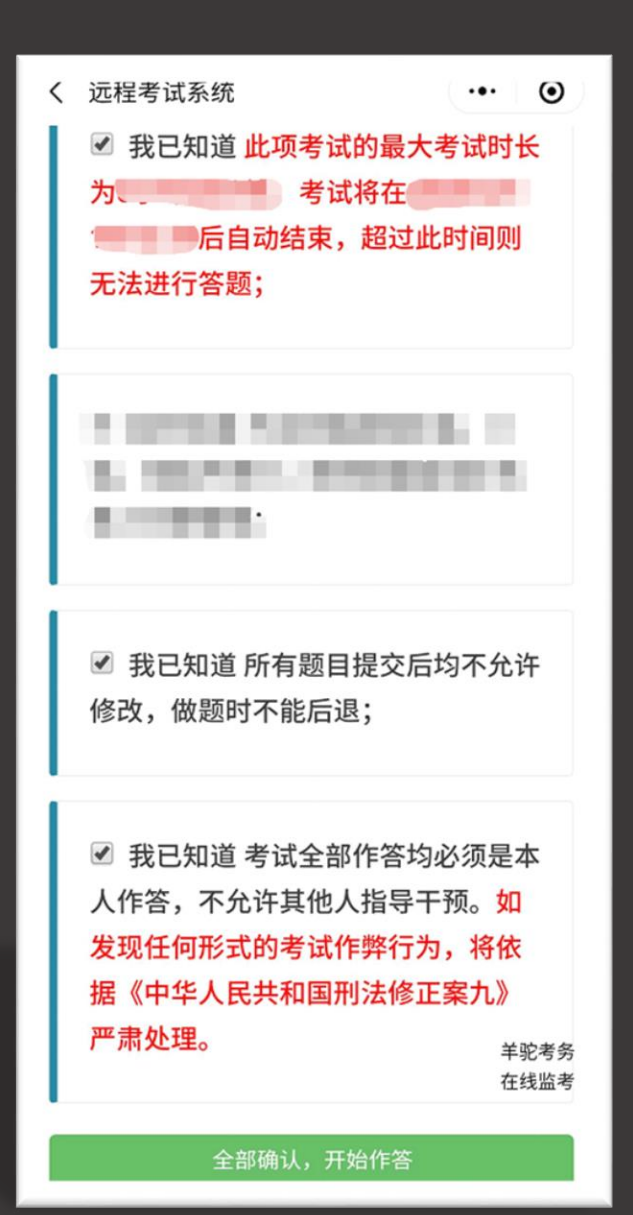

根据不同题目要求进行作答,请仔 细阅读题目要求,注意题目提交的 剩余时间,需要拍照上传题目注意 使用后置摄像头拍照照片,保证照 片清晰,答题纸上面不允许出现个 人信息内容。

| ☆ 远程考试系统 … ●                                                                                                    |
|----------------------------------------------------------------------------------------------------|
| 本科目考试共4题(论述4题)提交答案截止时<br>间为2021/2/2 16:26:36,过时不能提交答案。                                                                                                    |
| 第02题(作品提交题,分值为25分)                                                                                                    |
| 【简答题】2、马克思主义哲学的直接理论<br>来源是?                                                                                                    |
|                                                                                                    |
| *拍摄答题答案照片:                                                                                                    |
| *拍摄答题答案照片:<br>选择文件 1612251771593.jpg                                                                                                    |
| *拍摄答题答案照片:<br>选择文件 1612251771593.jpg<br>答题答案拍照注意事项:<br>1.拍照后请检查照片是否清晰,如不清晰请重新拍照;<br>2.用来书写了答题的纸张请按学校要求自行保留以备学校<br>日后抽查或上缴。<br>3.图片上传失败将会提示,未提示(并跳到了下一个页<br>面)表示上传成功。<br>高报网<br>在线监考 |

作答完成后,务必点击提交按钮,答案提交后不可更改。全部题目提交完成,即可退出系统,并退出2机位考生环境监控,完成考试。